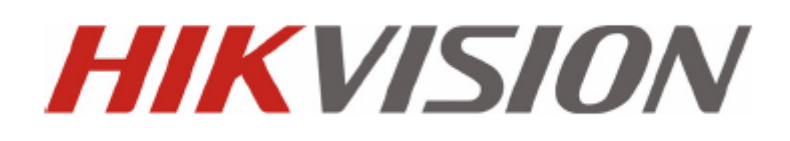

Stručný manuál

UD.6L0202B0039A01

Děkujeme za koupi našeho produktu, jestliže máte jakýkoliv dotaz, neváhejte kontaktovat www.express-alarm.cz Tento manuál je použitelný pro: DS-7204HVI-SH, DS-7208HVI-SH, DS-7216HVI-SH; DS-7204HFI-SH, DS-7208HFI-SH, DS-7216HFI-SH; DS-7204HWI-SH, DS-7208HWI-SH, DS-7216HWI-SH; DS-7204HVI-SV, DS-7208HVI-SV and DS-7216HVI-SV series DVR, DS-7304HI-ST, DS-7308HI-ST, DS-7316HI-ST, DS-7304HFI-ST, DS-7308HFI-ST, DS-7316HFI-ST, DS7304HWI-SH, DS7308HWI-SH, DS7316HWI-SH

## **DVR** předinstalace

DS-7200-SH/SV Série DVR je vysoce pokročilé zabezpečovací zařízení, které by mělo být pečlivě nainstalováno. Čtěte následující kroky před instalací DVR!

- 1. Uchovávejte mimo dosah kapalin.
- 2. DVR instalujte v dobře ventilované a bezprašné místnosti.
- 3. Ujistěte se, že prostředí odpovídá továrním specifikacím.
- 4. Instalujte HDD, které jsou doporučené od prodejce.
- 5.

## **Instalace DVR**

Při instalaci DVR:

- 1. Použijte konzoli pro montáž do racku (pro 19" modely).
- 2. Ujistěte se, že je dostatek místa pro kabely.
- 3. Při instalaci kabelů se ujistěte, že poměr ohybu kabelů není 5x menší, než jeho průměr.
- 4. Zapojte alarm a RS-485 kabel.
- 5. Nechte alespoň 2cm místa mezi rackem a zařízením.
- 6. Ujistěte se, že DVR je uzemněno.
- 7. Teplota prostředí by se měla pohybovat mezi -10 až 55 °C.
- 8. Vlhkost prostředí by měla být mezi 10%- 90%.
- 9.

## **Instalace HDD**

#### Před instalací:

Před instalací HDD, se ujistěte, že je napájení odpojeno od DVR. Užitý HDD by měl být doporučen Vašm dodavatelem. **Potřebné nástroje: Šroubovák**.

Pro instalaci HDD do DVR:

1. Odstraňte kryt DVR odšroubováním šroubků po stranách a zadní části DVR.

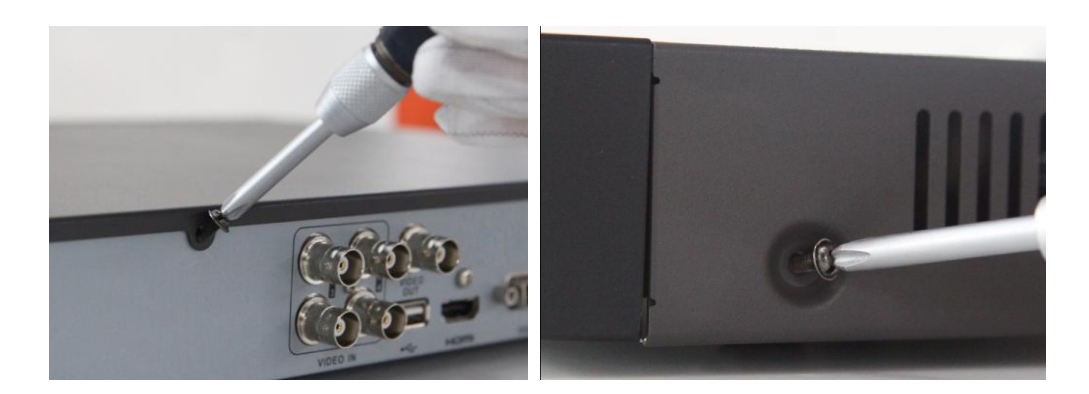

2. Namontujte HDD do patice pro HDD pomocí přiložených šroubů.

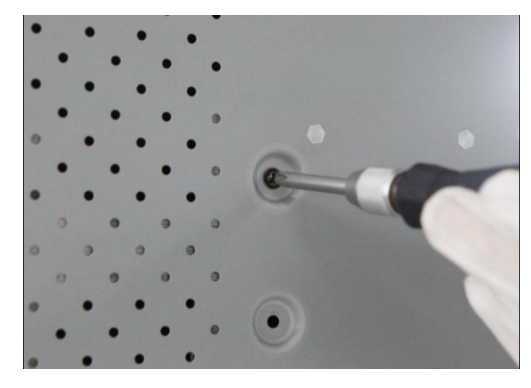

3. Spojte HDD se základní deskou DVR pomocí přiloženého datového kabelu.

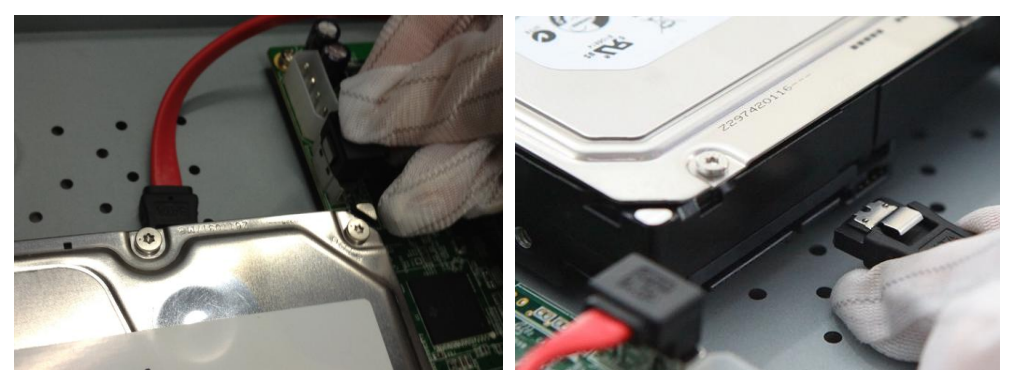

4. Připojte napájecí kabel do HDD.

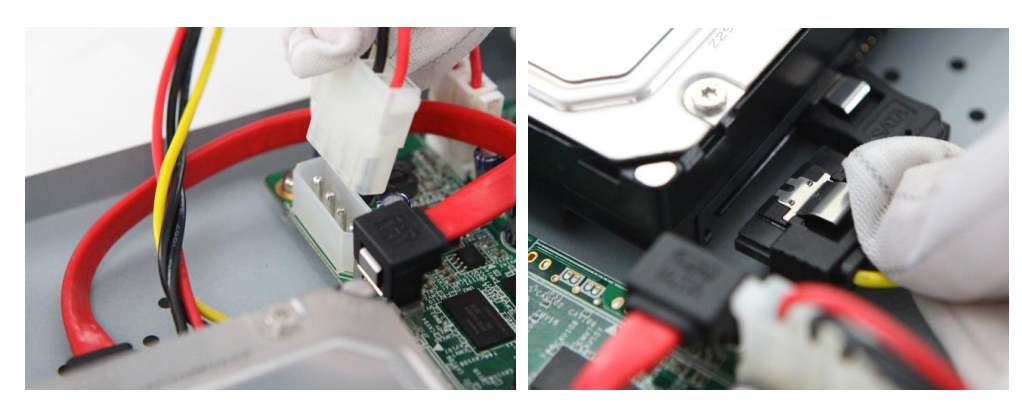

**5.** Namotujte kryt DVR a utáhněte šrouby.

## Přední panel

Přední panel DS-7200-SH/SV je zobrazen pod textem:

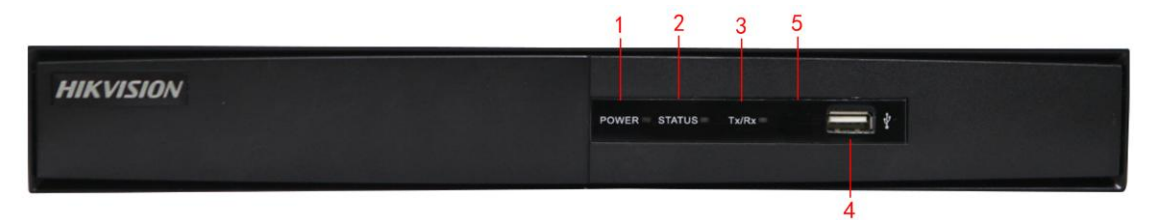

#### Tabulka 1, Popis ovládacích tlačítek.

| Č. | Název        | Popis funkce                                                                 |
|----|--------------|------------------------------------------------------------------------------|
| 1  | Napájení     | Tlačítko napájení indikuje, jestli je DVR napájeno.                          |
| 2  | Status       | Indikátor státu svítí červeně, když jsou data čtena, nebo zapisována na HDD. |
| 3  | Tx/Rx        | Tx/Rx bliká zeleně, když je síť v pořádku.                                   |
| 4  | Rozhraní USB | Pro připojení USB myši, nebo flash disku.                                    |
| 5  | IR příjmač   | Příjmač IR dálkového ovládání.                                               |

## Zadní panel

### DS-7204HVI/HFI/HWI-SH a DS-7204HVI-SV:

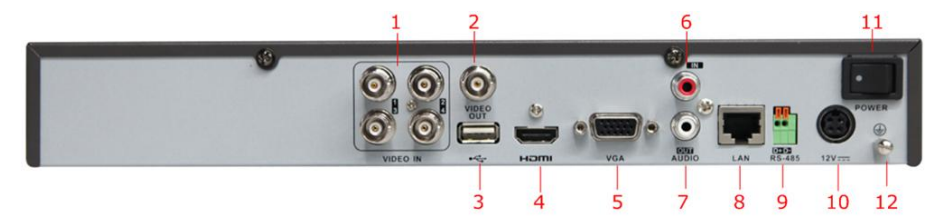

### DS-7216HVI-SH and DS-7216HVI-SV:

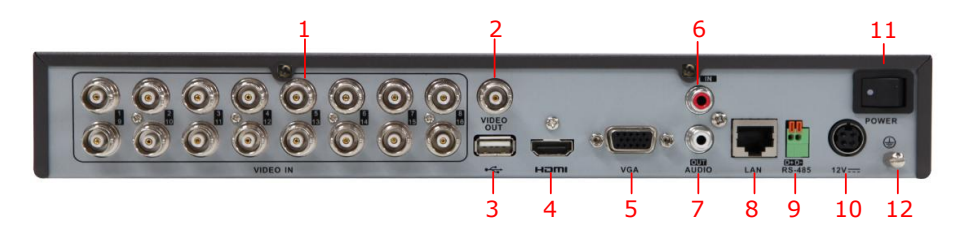

Poznámka: Zadní panel DS-7208HVI-SH a DS-7208HVI-SV nabízí 8 videovstupů.

### DS-7216HFI-SH and DS-7216HWI-SH:

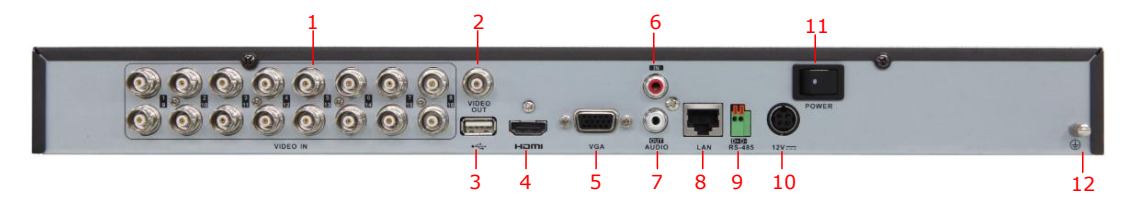

Poznámka: Zadní panel DS-7208HFI-SH a DS-7208HWI-SH nabízí 8 videovstupů.

| Č. | Název            | Popis                                                                |  |
|----|------------------|----------------------------------------------------------------------|--|
| 1  | Video vstup      | BNC konektor pro analogový video vstup.                              |  |
| 2  | Video výstup     | BNC konektor pro analogový výstup.                                   |  |
| 3  | Rozhraní USB     | Pro připojení USB myši, nebo flash disku.                            |  |
| 4  | HDMI             | HDMI video výstup.                                                   |  |
| 5  | VGA              | DB15 konektor pro VGA výstup. Zobrazí lokální video výstup a menu.   |  |
| 6  | AUDIO IN         | RCA konektor pro audio vstup.                                        |  |
| 7  | AUDIO OUT        | RCA konektor pro audio výstup.                                       |  |
| 8  | Rozhraní LAN     | RJ45 10M / 100M Ethernet rozhraní.                                   |  |
| 9  | RS-485 Interface | Kontektor pro RS-485 zařízení. Připojte D+ a D- terminály do R+ a R- |  |
|    |                  | terminálu PTZ.                                                       |  |
| 10 | 12V              | 12VDC napájení.                                                      |  |
| 11 | Napájení         | Přepínač pro zap./vyp. zařízení.                                     |  |
| 12 | GND              | Zem(Musí být zapojena když zapínáte DVR!!!                           |  |

Tabulka 2, popis zadního panelu.

## Připojení RS-485

Pro připojení RS-485 zařízení (jako je pan/tilt ) k DVR:

Stiskněte a držte oranžovou část zapojitelného bloku; vložte kabely do slotů a zapojte oranžovou část. Dále se ujistěte, že kabely správně drží.

*Poznámka*: Ujistěte se, že pan/tilt přijmač je připojen na D+ a D- v terminálu RS-485 na DVR.

# Parametry

Tabulka 1, parametry DS-7200HFI-SH

| Model            |                                                                                                    | DS-7204HFI-SH                                                                                                    | DS-7208HFI-SH                               | DS-7216HFI-SH                               |  |  |
|------------------|----------------------------------------------------------------------------------------------------|----------------------------------------------------------------------------------------------------|---------------------------------------------|---------------------------------------------|--|--|
|                  | Video komprese                                                                                                    | H.264                                                                                                    |                                             |                                             |  |  |
|                  | Video vstup                                                                                                    | 4-ch                                                                                                    | 8-ch                                        | 16-ch                                       |  |  |
| Video/Audio      | Rozhraní videovstupu                                                                                                    | BNC (1.0 Vp-p, 75 Ω), PA                                                                                                    | AL /NTSC                                    | 1                                           |  |  |
| input            | Audio komprese                                                                                                    | G.711                                                                                                    |                                             |                                             |  |  |
|                  | Audio vstup                                                                                                    | 1-ch, RCA (2.0 Vp-p, 1 kg                                                                                                    | 2)                                          |                                             |  |  |
|                  | Dvoucestý audio vstup                                                                                                    | 1-ch, RCA (2.0 Vp-p, 1 kg                                                                                                    | 2) (při použití audio vstup                 | u)                                          |  |  |
|                  | Video/Audio       HDMI/VGA výstup         Video/Audio       CVBS výstup         p       Dekódované rozlišení         Snímky za vteřinu       Video bit rate         Audio výstup       Audio bit rate         Dual-stream       Dual-stream | 1-ch, rozlišeni:         1080P:         1920×1080/60Hz       1-ch, rozlišení:         UXGA:       1080P: 1920×1080/60Hz,         1600×1200/60Hz       SXGA: 1280×1024/60Hz,         SXGA:       720P: 1280×720/60Hz,         1280×1024/60Hz       XGA: 1024×768/60Hz         YGA:       1024×768/60Hz |                                             |                                             |  |  |
| Video/Audio      | CVBS výstup                                                                                                    | 1-ch, BNC (1.0 Vp-p, 75 Ω),         rozlišení: PAL: 704 × 576, NTSC: 704 × 480                                                                                                    |                                             |                                             |  |  |
| vystup           | Dekódované rozlišení                                                                                                    | 4CIF / 2CIF / CIF / QCIF                                                                                                    |                                             |                                             |  |  |
|                  | Snímky za vteřinu                                                                                                    | 25 fps (P) / 30 fps (N)                                                                                                    |                                             |                                             |  |  |
|                  | Video bit rate                                                                                                    | 32 Kbps ~ 3072 Kbps, nebo uživatelsky defin. (Max. 3072 Kbps)                                                                                                    |                                             |                                             |  |  |
|                  | Audio výstup                                                                                                    | 1-ch, RCA (Linear, 1 k $\Omega$ )                                                                                                    |                                             |                                             |  |  |
|                  | Audio bit rate                                                                                                    | 64 Kbps                                                                                                    |                                             |                                             |  |  |
|                  | Dual-stream                                                                                                    | Podporuje; Sub-stream: Cl                                                                                                    | IF / QCIF @ 25 fps (P) / 3                  | 0 fps (N))                                  |  |  |
|                  | Typ streamu                                                                                                    | Video, Video & Audio                                                                                                    |                                             |                                             |  |  |
|                  | Synchronní přehrávání                                                                                                    | 4-ch                                                                                                    | 8-ch                                        | 16-ch                                       |  |  |
| Houd dish        | SATA                                                                                                    | 1 SATA rozhraní                                                                                                    | 2 SATA rozhraní                             | 2 SATA rozhraní                             |  |  |
|                  | Kapacita                                                                                                    | Až 4TB                                                                                                    |                                             |                                             |  |  |
|                  | Síťové rozhraní                                                                                                    | 1, RJ45 10M / 100M Ethernetové rozhraní                                                                                                    |                                             |                                             |  |  |
| Externí rozhraní | Sériové rozhraní                                                                                                    | 1 RS-485 rozhraní, half-duplex                                                                                                    |                                             |                                             |  |  |
|                  | Rozhraní USB                                                                                                    | 2, USB 2.0                                                                                                    |                                             |                                             |  |  |
|                  | Napájení                                                                                                    | 12 VDC                                                                                                    |                                             |                                             |  |  |
|                  | Spotřeba<br>(Bez HDD nebo<br>DVD-R/W)                                                                                                    | $\leq 10 \text{ W}$                                                                                                    | ≤ 15 W                                      | $\leq$ 20 W                                 |  |  |
|                  | Pracovní teplota                                                                                                    | -10 °C ~+55 °C                                                                                                    |                                             |                                             |  |  |
|                  | Pracovní vlhkost                                                                                                    | 10% ~ 90%                                                                                                    |                                             |                                             |  |  |
| Hlavní           | Chasi                                                                                                    | Samostatné 1U chassis                                                                                                    | 19-palcový do racku<br>montovaný 1U chassis | 19-palcový do racku<br>montovaný 1U chassis |  |  |
|                  | Rozměry<br>(Š × D × Výška)                                                                                                    | $315 \times 230 \times 45 \text{ mm}$                                                                                                    | $445\times290\times45~mm$                   | $445\times290\times45~mm$                   |  |  |
|                  | Váha<br>(Bez HDD nebo<br>DVD-R/W)                                                                                                    | $\leq 2 \text{ kg}$                                                                                                    | $\leq$ 4 kg                                 | $\leq$ 4 kg                                 |  |  |

| Model                 |                                       | DS-7204HVI-SH                                                                                                    | DS-7208HVI-SH                                                                                                    | DS-7216HVI-SH                                                                                                    |  |  |  |
|-----------------------|---------------------------------------|----------------------------------------------------------------------------------------------------|----------------------------------------------------------------------------------------------------|----------------------------------------------------------------------------------------------------|--|--|--|
|                       | Video komprese                        | H.264                                                                                                    | L                                                                                                    | 1                                                                                                    |  |  |  |
|                       | Video vstup                           | 4-ch                                                                                                    | 8-ch                                                                                                    | 16-ch                                                                                                    |  |  |  |
| Video/Audio           | Rozhraní<br>videovstupu               | BNC (1.0 Vp-p, 75 Ω), PAL /N                                                                                                    | NTSC                                                                                                    | <u></u>                                                                                                    |  |  |  |
| vstup                 | Audio komprese                        | G.711                                                                                                    |                                                                                                    |                                                                                                    |  |  |  |
|                       | Audio vstup                           | 1-ch, RCA (2.0 Vp-p, 1 kΩ)                                                                                                    |                                                                                                    |                                                                                                    |  |  |  |
|                       | Dvoucestý audio<br>vstup              | 1-ch, RCA (2.0 Vp-p, 1 kΩ) (při použití audio vstupu)                                                                                                    |                                                                                                    |                                                                                                    |  |  |  |
|                       | HDMI/VGA<br>výstup                    | 1-ch rozlišení:<br>1920 × 1080P / 60 Hz ,1600 ×<br>Hz, 1024 × 768 / 60 Hz                                                                                                    | 1200 / 60 Hz,1280 × 1024 /                                                                                                    | 60 Hz, 1280 × 720 / 60                                                                                                    |  |  |  |
|                       | CVBS výstup                           | 1-ch, BNC (1.0 Vp-p, 75 Ω),<br>rozlišení: PAL: 704 × 576, NT                                                                                                    | SC: 704 × 480                                                                                                    |                                                                                                    |  |  |  |
|                       | Dekódované<br>rozlišení               | 4CIF / 2CIF / CIF / QCIF                                                                                                    |                                                                                                    |                                                                                                    |  |  |  |
| Video/Audio<br>výstup | Snímky za vteřinu                     | Mode1:<br>4CIF / 2CIF @ 12 fps or CIF<br>/ QCIF @ 25 fps (P) / 30 fps<br>(N)<br>Mode2:<br>Channel 1: 4CIF / 2CIF /<br>CIF / QCIF @ 25 fps (P) /<br>30 fps (N),<br>Channel 2~4: CIF / QCIF @<br>25 fps (P) / 30 fps (N) | Mode1:<br>4CIF / 2CIF @ 8 fps or<br>CIF / QCIF @ 25 fps<br>(P) / 30 fps (N)<br>Mode2:<br>Channel 1& Channel 5:<br>4CIF / 2CIF / CIF /<br>QCIF @ 25 fps (P) / 30<br>fps (N),<br>Other Channels: CIF /<br>QCIF @ 25 fps (P) / 30<br>fps (N) | Mode1:<br>4CIF / 2CIF @6fps or<br>CIF / QCIF @ 25 fps<br>(P) / 30 fps (N)<br>Mode2:<br>Channel 1: 4CIF /<br>2CIF / CIF / QCIF @<br>25 fps (P) / 30 fps (N),<br>Channel 2~16: CIF /<br>QCIF @ 25 fps (P) /<br>30 fps (N) |  |  |  |
|                       | Video bit rate                        | 32 Kbps ~ 3072 Kbps, nebo už                                                                                                    | tivatelsky definováno (Max.                                                                                                    | . 3072 Kbps)                                                                                                    |  |  |  |
|                       | Audio výstuú                          | 1-ch, RCA (Linear, 1 kΩ)                                                                                                    |                                                                                                    |                                                                                                    |  |  |  |
|                       | Audio bit rate                        | 64 Kbps                                                                                                    |                                                                                                    |                                                                                                    |  |  |  |
|                       | Dual-stream                           | Poporuje;<br>Sub-stream: CIF @ 6 fps, QCIF @ 25 fps (P) /30 fps (N))                                                                                                    |                                                                                                    |                                                                                                    |  |  |  |
|                       | Typ streamu                           | Video, Video & Audio                                                                                                    |                                                                                                    |                                                                                                    |  |  |  |
|                       | Synchronní<br>přehrávání              | 4-ch                                                                                                    | 8-ch                                                                                                    | 16-ch                                                                                                    |  |  |  |
| Hard disk             | SATA                                  | 1 SATA rozhraní                                                                                                    |                                                                                                    |                                                                                                    |  |  |  |
|                       | Kapacita                              | Až 4TB kapacity                                                                                                    |                                                                                                    |                                                                                                    |  |  |  |
| Extorní               | Síťové rozhraní                       | 1, RJ45 10M / 100M rozhraní                                                                                                    | ethernet                                                                                                    |                                                                                                    |  |  |  |
| rozhraní              | Sériové rozhraní                      | 1 RS-485 rozhraní, half-duplex                                                                                                    | K                                                                                                    |                                                                                                    |  |  |  |
|                       | Rozhraní USB                          | 2, USB 2.0                                                                                                    |                                                                                                    |                                                                                                    |  |  |  |
|                       | Napájení                              | 12 VDC                                                                                                    |                                                                                                    |                                                                                                    |  |  |  |
|                       | Spotřeba<br>(bez HDD nebo<br>DVD-R/W) | $\leq 10 \text{ W}$                                                                                                    | $\leq 10 \text{ W}$                                                                                                    | $\leq 15 \text{ W}$                                                                                                    |  |  |  |
|                       | Pracovní teplota                      | -10 °C ~+55 °C                                                                                                    |                                                                                                    |                                                                                                    |  |  |  |
| Hlavní                | Pracovní vlhkost                      | 10% ~ 90%                                                                                                    |                                                                                                    |                                                                                                    |  |  |  |
|                       | Chasi                                 | Samostatné 1U chassis                                                                                                    |                                                                                                    |                                                                                                    |  |  |  |
|                       | Rozměry<br>(Š × D × V)                | $315 \times 230 \times 45 \text{ mm}$                                                                                                    |                                                                                                    |                                                                                                    |  |  |  |
|                       | Váha (bez HDD<br>nebo DVD-R/W)        | $\leq 2 \text{ kg}$                                                                                                    | $\leq$ 4 kg                                                                                                    | $\leq$ 4 kg                                                                                                    |  |  |  |

## Tabulka 2, parametry DS-7200HVI-SH

## Tabulka 3, parametry DS-7200HVI-SV

| Model                 |                                                                         | DS-7204HVI-SV                                                                                               | DS-7208HVI-SV                                                          | DS-7216HVI-SV                                                                    |  |  |
|-----------------------|-------------------------------------------------------------------------|----------------------------------------------------------------------------------------------------|------------------------------------------------------------------------|----------------------------------------------------------------------------------|--|--|
|                       | Video komprese                                                          | H.264                                                                                                    |                                                                        |                                                                                  |  |  |
|                       | Video vstup                                                             | 4-ch                                                                                                    | 8-ch                                                                   | 16-ch                                                                            |  |  |
| Video/Audio           | Rozhraní<br>videovstupu                                                 | BNC (1.0 Vp-p, 75 Ω), PAL /NTSC                                                                             |                                                                        |                                                                                  |  |  |
| vstup                 | Audio komprese                                                          | G.711                                                                                                    |                                                                        |                                                                                  |  |  |
|                       | Audio vstup                                                             | 1-ch, RCA (2.0 Vp-p, 1 kΩ)                                                                                  |                                                                        |                                                                                  |  |  |
|                       | Dvoucestý audio<br>vstup                                                | 1-ch, RCA (2.0 Vp-p, 1 ks                                                                                   | 1-ch, RCA (2.0 Vp-p, 1 kΩ) (při použití audio vstupu)                  |                                                                                  |  |  |
|                       | HDMI/VGA<br>výstup                                                      | 1-ch, rozlišení:<br>1080P: 1920×1080/60Hz; SXGA: 1280×1024/60Hz;<br>720P: 1280×720/60Hz; XGA: 1024×768/60Hz |                                                                        |                                                                                  |  |  |
|                       | CVBS výstup                                                             | 1-ch, BNC (1.0 Vp-p, 75 s<br>rozlišení: PAL: 704 × 576                                                      | Ω),<br>, NTSC: 704 × 480                                               |                                                                                  |  |  |
| Video/Audio<br>výstup | Dekódované<br>rozlišení                                                 | WD1 / 4CIF / 2CIF / CIF                                                                                     | / QCIF                                                                 |                                                                                  |  |  |
|                       | Snímky za vteřinu                                                       | WD1 / 4CIF / 2CIF /<br>CIF / QCIF @ 25 fps<br>(P) / 30 fps (N)                                              | WD1 / 4CIF / 2CIF @<br>15 fps; CIF / QCIF @<br>25 fps (P) / 30 fps (N) | WD1 @ 8 fps; 4CIF /<br>2CIF @ 10 fps; CIF /<br>QCIF @ 25 fps (P) / 30<br>fps (N) |  |  |
|                       | Video bit rate                                                          | 32 Kbps ~ 3072 Kbps, nebo uživatelsky definováno (Max. 3072 Kbps)                                           |                                                                        |                                                                                  |  |  |
|                       | Audio výstup                                                            | 1-ch, RCA (Linear, 1 kΩ)                                                                                    |                                                                        |                                                                                  |  |  |
|                       | Audio bit rate                                                          | 64 Kbps                                                                                                    |                                                                        |                                                                                  |  |  |
|                       | Dual-stream                                                             | Podporuje; sub-stream @ CIF / QCIF                                                                          |                                                                        |                                                                                  |  |  |
|                       | Typ streamu                                                             | Video, Video & Audio                                                                                        |                                                                        |                                                                                  |  |  |
|                       | Synchronní<br>přehrávání                                                | 4-ch                                                                                                    | 8-ch                                                                   | 16-ch                                                                            |  |  |
| Hard dick             | SATA                                                                    | 1 SATA rozhraní                                                                                             |                                                                        |                                                                                  |  |  |
| Hai u uisk            | Kapacita                                                                | Až 4TB                                                                                                    |                                                                        |                                                                                  |  |  |
|                       | Síťové rozhraní                                                         | 1, RJ45 10M / 100M Ethernet interface                                                                       |                                                                        |                                                                                  |  |  |
| Externí rozhraní      | Sériové rozhraní                                                        | 1 RS-485 interface, half-duplex                                                                             |                                                                        |                                                                                  |  |  |
|                       | Rozhraní USB                                                            | 2, USB 2.0                                                                                                  |                                                                        |                                                                                  |  |  |
|                       | Napájení                                                                | 12 VDC                                                                                                    |                                                                        |                                                                                  |  |  |
|                       | Spotřeba<br>(bez HDD nebo<br>DVD-R/W)                                   | $\leq 10 \text{ W}$                                                                                         | $\leq 10 \text{ W}$                                                    | $\leq$ 15 W                                                                      |  |  |
|                       | Pracovní teplota                                                        | -10 °C ~+55 °C                                                                                              |                                                                        |                                                                                  |  |  |
| Hlavní                | Pracovní vlhkost                                                        | 10% ~ 90%                                                                                                   |                                                                        |                                                                                  |  |  |
|                       | Chasi                                                                   | Samostatné 1U chasis                                                                                        |                                                                        |                                                                                  |  |  |
|                       | $\begin{array}{l} \textbf{Rozměry} \\ \textbf{(Š × D × V)} \end{array}$ | $315 \times 230 \times 45 \text{ mm}$                                                                       |                                                                        |                                                                                  |  |  |
|                       | Váha (bez HDD<br>nebo DVD-R/W)                                          | $\leq 2 \text{ kg}$                                                                                         |                                                                        |                                                                                  |  |  |

#### Model DS-7204HWI-SH DS-7208HWI-SH DS-7216HWI-SH Video komprese H.264 Video vstup 4-ch 8-ch 16-ch Rozhraní BNC (1.0 Vp-p, 75 Ω), PAL /NTSC videovstupu Video/Audio vstup Audio komprese G.711 Audio vstup 1-ch, RCA (2.0 Vp-p, 1 kΩ) Dvoucestý audio 1-ch, RCA (2.0 Vp-p, 1 k $\Omega$ ) (using the audio input) vstup 1-ch. rozlišení: HDMI/VGA 1080P: 1920×1080/60Hz; SXGA: 1280×1024/60Hz; výstup 720P: 1280×720/60Hz; XGA: 1024×768/60Hz 1-ch, BNC (1.0 Vp-p, 75 Ω), CVBS výstup rozlišení: PAL: 704 $\times$ 576, NTSC: 704 $\times$ 480 Dekódované WD1 / 4CIF / 2CIF / CIF / QCIF rozlišení Snímky za vteřinu 25 fps (P) / 30 fps (N) Video/Audio Video bit rate 32 Kbps ~ 3072 Kbps, nebo uživatelsky definováno (Max. 3072 Kbps) výstup Audio výstup 1-ch, RCA (Linear, $1 \text{ k}\Omega$ ) Audio bit rate 64 Kbps **Dual-stream** Podporuje; sub-stream @ CIF/ QCIF Typ streamu Video, Video & Audio Synchronní 16-ch 4-ch 8-ch přehrávání SATA 1 SATA interface 2 SATA interfaces Hard disk Kapacita Up to 4TB kapacita pro každý disk Síťové rozhraní 1, RJ45 10M / 100M Ethernet rozhraní Sériové rozhraní Externí rozhraní 1 RS-485 rozhraní, half-duplex Rozhraní USB 2, USB 2.0 Napájení 12 VDC Spotřeba (bez HDD nebo $\leq 10 \text{ W}$ $\leq 15 \text{ W}$ $\leq 20 \ W$ DVD-R/W) Pracovní teplota -10 °C ~+55 °C Pracovní vlhkost Hlavní 10% ~ 90% Chasi Samostatné 1U chasi 19-palcové do racku montované 1U chassis Rozměry $445 \times 290 \times 45 mm$ $315 \times 230 \times 45 \text{ mm}$ $(\check{\mathbf{S}} \times \mathbf{D} \times \mathbf{V})$ Váha (bez HDD $\leq$ 4 kg $\leq$ 4 kg $\leq 2 \text{ kg}$ nebo DVD-R/W)

#### Tabulka 4, parametry DS-7200HWI-SH

## Tabulka kalkulace místa na HDD

Následující tabulka nám ukazuje použité místo závislé na záznam na jeden kanál při jedné hodině a fixním bitratu.

| Bit Rate | Použité místo |
|----------|---------------|
| 96K      | 42M           |
| 128K     | 56M           |
| 160K     | 70M           |
| 192K     | 84M           |
| 224K     | 98M           |
| 256K     | 112M          |
| 320K     | 140M          |
| 384K     | 168M          |
| 448K     | 196M          |
| 512K     | 225M          |
| 640K     | 281M          |
| 768K     | 337M          |
| 896K     | 393M          |
| 1024K    | 450M          |
| 1280K    | 562M          |
| 1536K    | 675M          |
| 1792K    | 787M          |
| 2048K    | 900M          |

Poznámka: Tabulka je jenom informativní a některé hodnoty se mohou lišit v závislosti na nastavení!

## Menu

### Struktura menu

Struktura menu DVR je zobrazena pod textem:

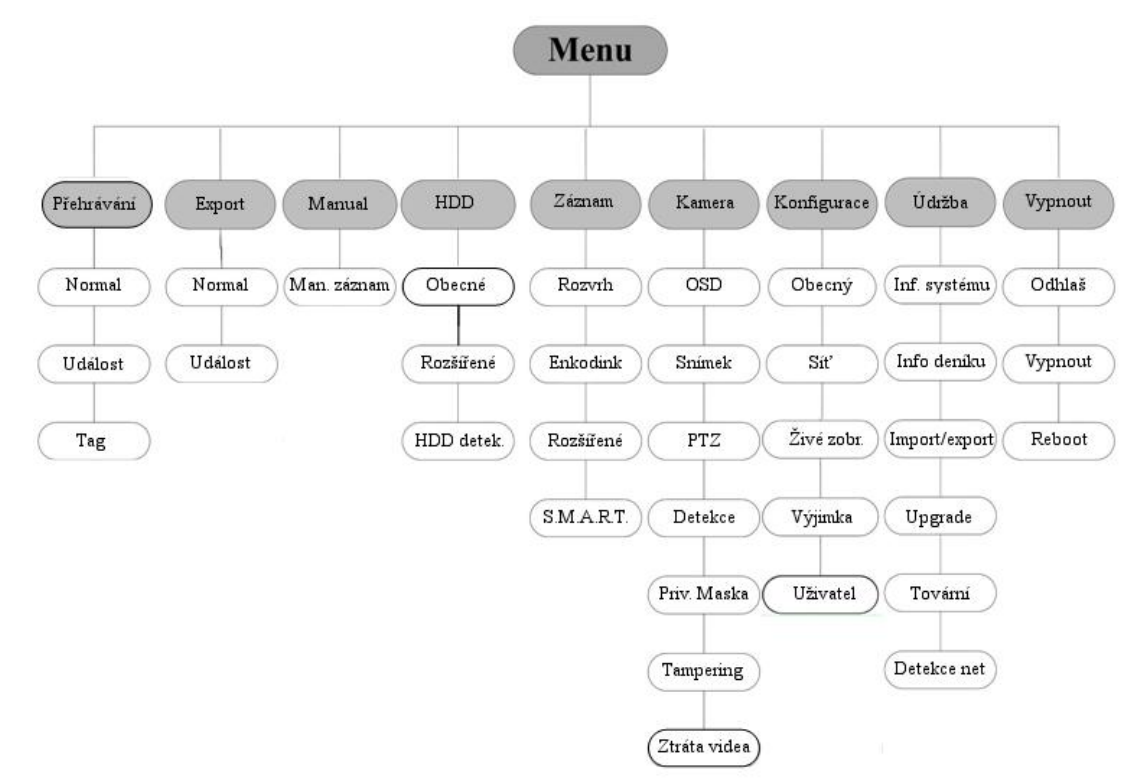

### Zapnutí a vypnutí

Správná procedura zapnutí a vypnutí je velice důležitá pro životnost DVR. *Než začnete:* 

Zkontrolujte, že voltáž napáječe je stejná jako požadovaná pro DVR a jestli připojení země funguje správně.

#### Spuštění zařízení:

Postup:

- 1. Zkontrolujte, jestli je napájení připojeno do zdířky. Je velice doporučováno mít toto zařízení spojeno s UPS.
- 2. Stiskněte tlačítko POWER na předním panelu. LED dioda by se měla rozsvítit zeleně a indikovat zapnutí NVR.

#### Vypnutí zařízení:

#### Postup:

1. Vstupte do menu vypnutí.

Menu > Vypnout

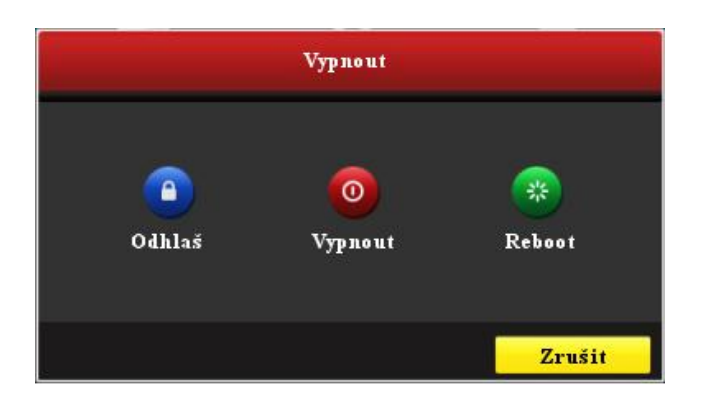

2. Stiskněte tlačítko Vypnout, pro vstup do následujícího okna:

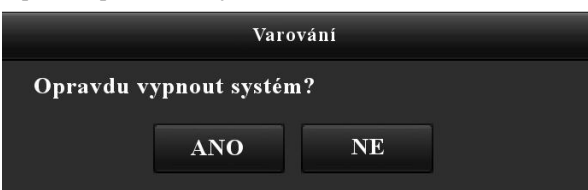

**3.** Stikněte tlačítko Ano a zobrazí se následující okno:

| Please power off! |  |  |
|-------------------|--|--|
|                   |  |  |
|                   |  |  |
|                   |  |  |

4. Uveď te přepínač do stavu vypnuto vzadu na DVR.

#### Použití instalačního průvodce

Instalační průvodce vás provede důležitými nastaveními zařízení. Z továrního nastavení instalační průvodce započne po spuštění DVR

Ovládání instalačního průvodce:

- 1. Zvolte rozlišení systému z roletkového menu. Tovární rozlišení je 1280x1024/60Hz.
  - Stiskněte Použít pro uložení nastavení.

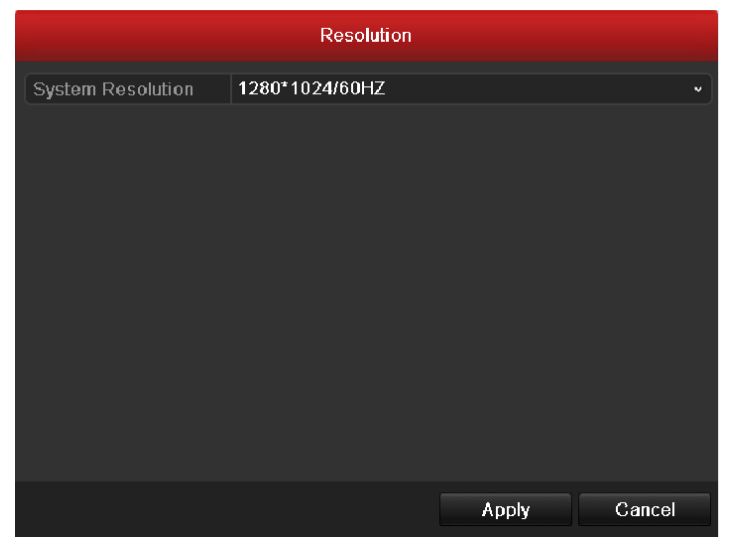

 Zaškrtnutím políčka povolíte start instalačního průvodce při dalším zapnutí. Stiskněte Další pro pokračování. Také můžete stisknout Zrušit a odejít z instalačního průvodce. Když necháte políčko zaškrtlé, instalační průvodce se spustí při dalším zapnutí.

| Průvodce                           |       |      |
|------------------------------------|-------|------|
| 🗹 Spustit průvodce při startu DVR? |       |      |
|                                    |       |      |
|                                    |       |      |
|                                    |       |      |
|                                    |       |      |
|                                    |       |      |
|                                    |       |      |
|                                    |       |      |
|                                    |       |      |
|                                    |       |      |
|                                    | Další | Zruš |

- 3. Stiskněte tlačítko Další v okně průvodce pro vstup do přihlašovacího okna.
  - 1) Vložte administrátorské heslo. Továrně je heslo 12345.
  - 2) Pro změnu hesla admina, zaškrtněte políčko Nové admin. heslo. Vložte nové heslo, potvrzení hesla a potvrďte ho.

| Admin heslo       | *****                  |
|-------------------|------------------------|
| Nové heslo admin. |                        |
| Nové heslo        |                        |
| Potvrdit          | *****                  |
|                   |                        |
|                   |                        |
|                   |                        |
|                   |                        |
|                   |                        |
|                   |                        |
|                   |                        |
|                   | Předchozí Další Zrušit |

4. Klikněte na tlačítko další, pro vstup do okna nastavení data a času.

Zvolte časovou zónu, formát data a systémový čas.

|                                                               | Průvodce                                                                  |   |
|---------------------------------------------------------------|---------------------------------------------------------------------------|---|
| Časová zóna<br>Menu formát data<br>Systém datum<br>Systém čas | (GTM+01:00) Amsterdam, Berlin,Pragu<br>DD-MM-RRR<br>08-04-201<br>16:45:33 |   |
|                                                               | Předchozí Další Zruši                                                     | t |

5. Stiskněte tlačítko další, které Vás vezme zpět do okna nastavení sítě.

Nastavte parametry sítě, jako NIC typ, IPv4 adresa, IPv4 maska podsítě, výchozí brána, atd. Můžete zapnout službu DHCP, která automaticky obdrží IP adresu a ostatní síťové nastavení ze serveru.

| Typ NIC              | 10M/10  | 0M Self-adaptiv | /e    |        |
|----------------------|---------|-----------------|-------|--------|
| DHCP                 |         |                 |       |        |
| IPv4 adresa          | 192.0.0 | .64             |       |        |
| IPv4 maska sítě      | 255.25  | 5.255.0         |       |        |
| IPv4 brána sítě      |         |                 |       |        |
| Pref. DNS server     |         |                 |       |        |
| Alternat. DNS server |         |                 |       |        |
|                      |         |                 |       |        |
|                      |         |                 |       |        |
|                      |         |                 |       |        |
|                      |         |                 |       |        |
|                      |         |                 |       |        |
|                      |         | Předchozí       | Další | Zrušit |

6. Stiskněte tlačítko Další pro vstup do organizace HDD.

Pro inicializaci HDD stiskněte tlačítko Init. Incicializace odstraní všechna data z HDD.

| Označ | Kapacita | Stav   | Vlastnosti | Тур   | Volné místo |
|-------|----------|--------|------------|-------|-------------|
| 1     | 76,319MB | Normal | R/W        | Local | 50,176MB    |
|       |          |        |            |       |             |
|       |          |        |            |       |             |
|       |          |        |            |       |             |
|       |          |        |            |       |             |
|       |          |        |            |       |             |
|       |          |        |            |       |             |
|       |          |        |            |       |             |
|       |          |        |            |       | Spust       |
|       |          |        |            |       |             |
|       |          | Pře    | edchozí    | Další | Zrušit      |

- 7. Stiskem tlačítka další vstoupíte do nastavení záznamu.
  - 1) Zvolte kameru ke konfiguraci.
  - 2) Zaškrtněte políčko, pro povolení záznamu.
  - 3) Zvolte režim záznamu na normální, nebo pohybovou detekci.

| Kamera                           | Analog 1  |    |        |
|----------------------------------|-----------|----|--------|
| 🖉 ZaC záznamu                    | 1         |    |        |
| Normal                           |           |    |        |
| <ul> <li>Ponybova det</li> </ul> | lekce     |    |        |
|                                  |           |    | Kopie  |
|                                  |           |    |        |
|                                  |           |    |        |
|                                  |           |    |        |
|                                  |           |    |        |
|                                  |           |    |        |
|                                  |           |    |        |
|                                  | Předchozí | OK | Zrušit |

4) Stiskněte kopírovat pro zkopírování nastavení do ostatních kamer (pokud je potřeba)

| Copy to |      |            |            |      |            |        |
|---------|------|------------|------------|------|------------|--------|
|         |      |            |            |      |            |        |
| Analog  | A1   | 🗖 A2       | <b>A</b> 3 | 🗖 A4 | <b>A</b> 5 | A6     |
|         | ■A7  | <b>A</b> 8 | <b>A</b> 9 | A10  | ■A11       | ■A12   |
|         | ■A13 | ■A14       | ■A15       | A16  |            |        |
|         |      |            |            |      |            |        |
|         |      |            |            |      |            |        |
|         |      |            |            |      |            |        |
|         |      |            |            |      |            |        |
|         |      |            |            |      |            |        |
|         |      |            |            |      |            |        |
|         |      |            |            |      |            |        |
|         |      |            |            |      |            |        |
|         |      |            |            |      |            |        |
|         |      |            |            |      |            |        |
|         |      |            |            |      |            |        |
|         |      |            |            | ок   |            | Cancel |

- 5) Stiskněte OK pro návrat do nastavení záznamu.
- 8. Stiskněte OK pro ukončení instalačního průvodce.

### Živé zobrazení

Některé ikony jsou vyobrazeny na obrazovce Živého zobrazení, pro určení různých informací o kameře. Ikony jsou následující:

#### Ikony v živém zobrazení:

V živém zobrazení jsou ikony v pravém horním rohu obrazovky každého kanálu, ktereé ukazují status záznamu a alarmu, abyste mohli najít hrozbu co nejdříve.

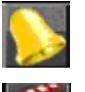

Alarm (ztráta videosignálu, manipulace, nebo pohybová detekce).

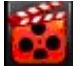

Záznam (Manuální záznam, rozvrh záznamu, záznam pohybové detekce)

**>>** 

Alarm & Záznam

#### Používání myši v živém zobrazení.

V živém zobrazení použijte myš a stiskněte pravé tlačítko myši pro vstup do následujícího menu:

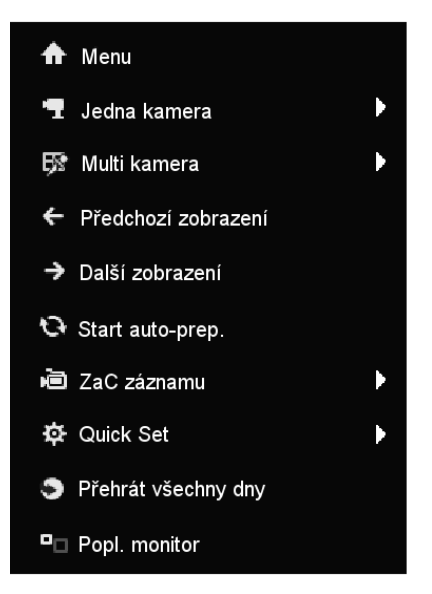

#### Tabulka 5 Ovládání myší v živém zobrazení

| Název                  | Popis                                                                                 |
|------------------------|---------------------------------------------------------------------------------------|
| Menu                   | Vstup do hlavního menu pomocí stisknutí pravého tlačítka myši.                        |
| Jednoduché zobrazení   | Přepne na zobrazení jednoho okna na celou obrazovku zvolením čísla kanálu             |
|                        | z roletkového menu.                                                                   |
| Vícenásobné zobr.      | Nastavíte zobrazení, zvolením matice (2x2,4x4, 4+2 atd)z rol. menu.                   |
| Předešlé zobrazení     | Přepne do předešlého zobrazení.                                                       |
| Další zobrazení        | Přepne do dalšího zobrazení                                                           |
| Start/Stop Automatické | Zapne/Vypne automatické přepínání zobrazení.                                          |
| přepínání              | Poznámka: Přebývající čas živého zobrazení, musí být nakonfigurován v nastavení       |
|                        | živého zobrazení před spuštěním této funkce.                                          |
| Spuštění záznamu       | Spustí nepřetržitá záznam nebo záznam pomocí pohybové detekce na všechny kanály.      |
| Rychlé nastavení       | Nastaví videovýstupní mód na standartní, jasný, jemný, nebo sytý.                     |
| Přehrávání             | Spustí přehrávání na zvoleném kanálu.                                                 |
| Pomocný monitor (aux   | Přepne na pomocný výstupní mód a vypne hlavní výstup.                                 |
| monitor)               | <b>Poznámka:</b> Když vstoupíte do pomocného módu a pomocný monitor není zapojen, pak |
|                        | není povolena práce s myší. Abyste ji sepli, musíte přepnout zpět na hlavní výstup    |
|                        | pomocí VOIP/MON tlačítka na dálkovém ovládání.                                        |

*Poznámka:* Jestliže odpovídající kamera podporuje inteligentní funkce, je zde možnost restartu když kliknete pravým tlačítek myši na kameru.

#### Přepnutí mezi Hlavním/Pomocným výstupem

Když je nakonfigurován HDMI/VGA, jako hlavní výstup, můžete postupovat dle následujících kroků pro změnu na CVBS jako hlavní výstup.

#### Kroky:

1. Použijte kolečko myši pro dvojklik na HDMI/VGA výstup a zobrazí se následující zpráva:

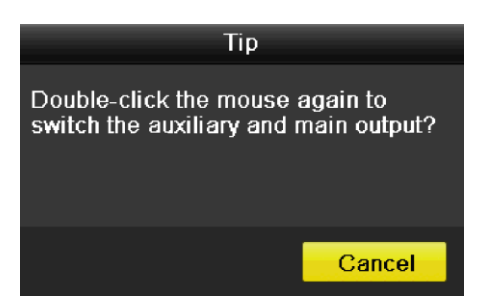

- 2. Použijte kolečko myši pro dvojklik na obrazovku pro přepnutí na pomocný výstup, nebo stiskněte zrušit pro zrušení operace.
- 3. Zvolte Menu Výstupu na Hlavní CVBS z menu které je vyvolané pravým tlačítkem.
- 4. Jakmile vyskočí zpráva, stiskněte Ano pro restart zařízení pro spuštění CVBS jako hlavní výstup.

*Poznámka:* Můžete zvolit Menu výstupního módu pod Menu>Konfigurace>Další nastavení na automat či HDMI/VGA, a poté zrestartujte zařízení, pro přepnutí zpět do HDMI/VGA výstupu.

### Ovládání PTZ

Následující postup je pro nastavení parametrů PTZ. Nastavení PTZ parametrů by mělo proběhnout dříve než zvolíte PTZ kameru.

Než začnete, tak se ujistěte, že PTZ a DVT jsou správně připojeny přes RS-485 rozhraní.

V zobrazení živého obrazu, můžete zvolit PTZ ovládání pomocí tlačítka PTZ Control na ovladači, nebo zvolte PTZ ikonu

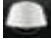

pro vstup do PTZ ovládání.

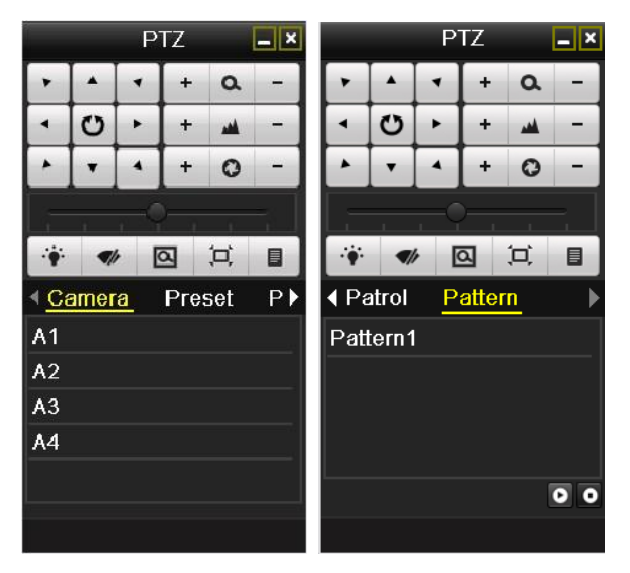

Tabulka 6, Popis PTZ ikon

| Ikona                                 | Popis                                              | Ikona | Popis                       | Ikona | Popis                       |
|---------------------------------------|----------------------------------------------------|-------|-----------------------------|-------|-----------------------------|
| · · · · · · · · · · · · · · · · · · · | Směrová tlačítka a tlačítko automatického otáčení. | +     | Zoom+, Zaostřit+,<br>Clona+ | E     | Zoom-, Zaostřit-,<br>Clona- |

| · · · • | Rychlost pohybu PTZ            | · <b>·</b> | Světlo Zap./Vyp.    | <b>4</b> b | Stěrač zap./vyp.        |
|---------|--------------------------------|------------|---------------------|------------|-------------------------|
| Ø       | 3D-Zoom                        | Į,         | Centralizace obrazu | Preset     | Preset                  |
| Patrol  | Obchůzka                       | Pattern    | Trasa               |            | Menu                    |
|         | Předchozí                      |            | Následující         | D          | Začni<br>Trasu/Obchůzku |
| ٥       | Zastav obchůzku či pohyb cest. |            | Zminimalizuj okno   | X          | Odejít                  |

#### Záznam

Pomocí menu vyvolaného menu v živém zobrazení pomocí pravého tlačítka myši, můžete nastavit záznam na všechny kanály.

1. V módu živého zobrazení, použijte pravé tlačítko myši k rozkliknutí menu (jako na obr.):

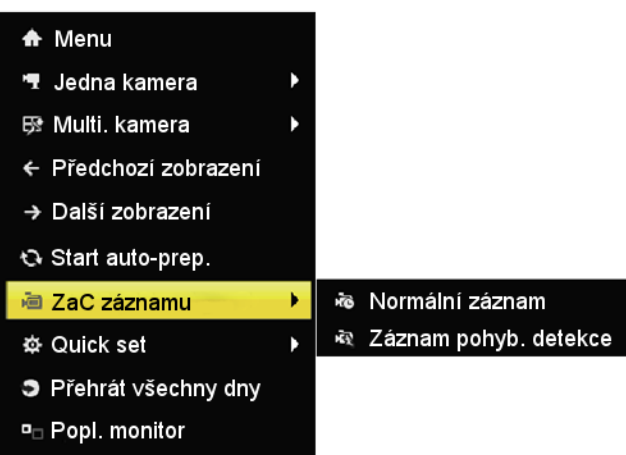

- **2.** Stiskněte Spustit záznam a v podmenu si můžete vybrat mezi normálním záznamem, anebo záznam pomocí pohyb. detekce.
- 3. Ve vyskakovacím okně stiskněte Ano pro dokončení nastavení záznamu na všech kanálech.

| Zac.normal.záznamu všech dnů pro<br>všechny kanály? | Zac. záznamu detekce pohybu u všech dnů pro<br>všechny kanály? |
|-----------------------------------------------------|----------------------------------------------------------------|
| Ano                                                 | Ano Ne                                                         |

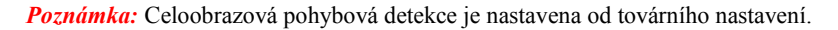

### Přehrávání

Přehrávání zaznamenaných souborů na jednotlivých kanálech v menu živého zobrazení.

#### Rychlé přehrávání na kanálu

Zvol kanál pod živým zobrazením pomocí myši a stiskněte 📠 v menu zkratek.

*Poznámka:* Na tomto kanále budou zobrazeny pouze záznamy za posledních pět minut.

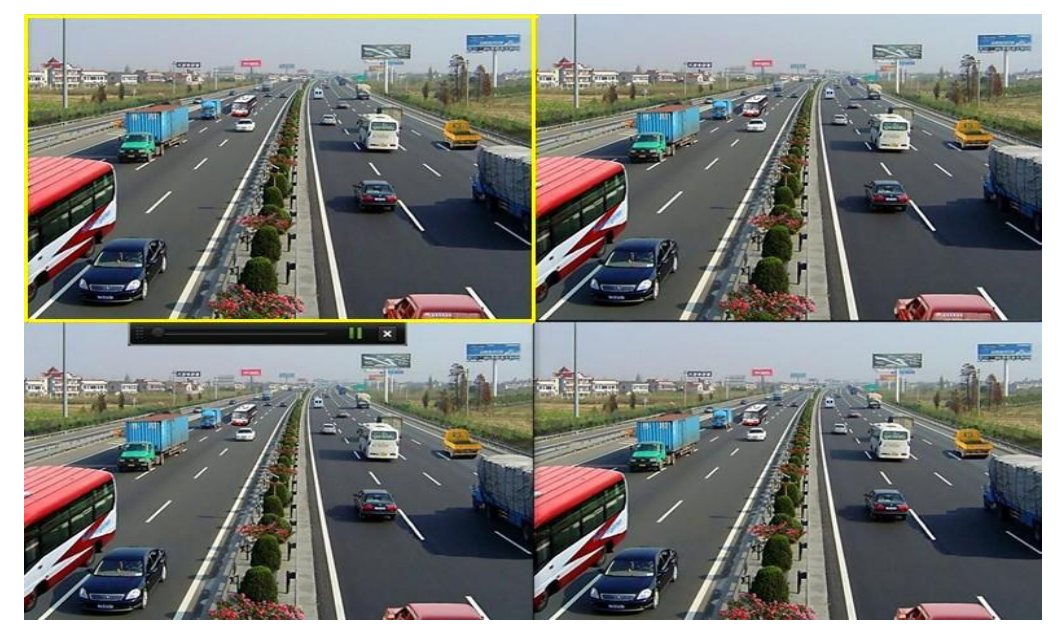

#### Přehrávání nepřetržitého záznamu

1. Vstupte do menu nepřetržitého záznamu.

Myš: Pravým tlačítkem stiskněte na kanál v živém zobrazení a zvolte přehrávání nepřetržitého záznamu z menu.

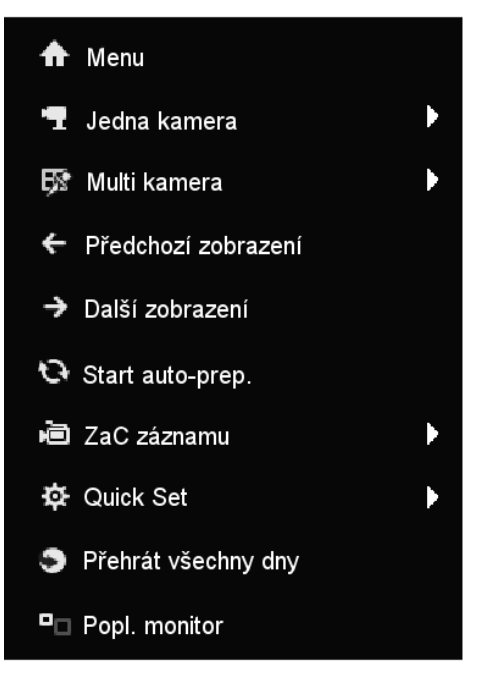

Stiskněte tlačítko Přehraj na ovladači pro přehrání zaznamenaných souborů na daném kanálu pod jednotlivými živými zobrazeními. Pod vícenásobným živým zobrazením, budou přehrány záznamy horního levého kanálu.

#### 2. Organizace přehrávání.

Panel nástrojů ve spodní části rozhraní přehrávání může být použit pro ovládání přehrávání.

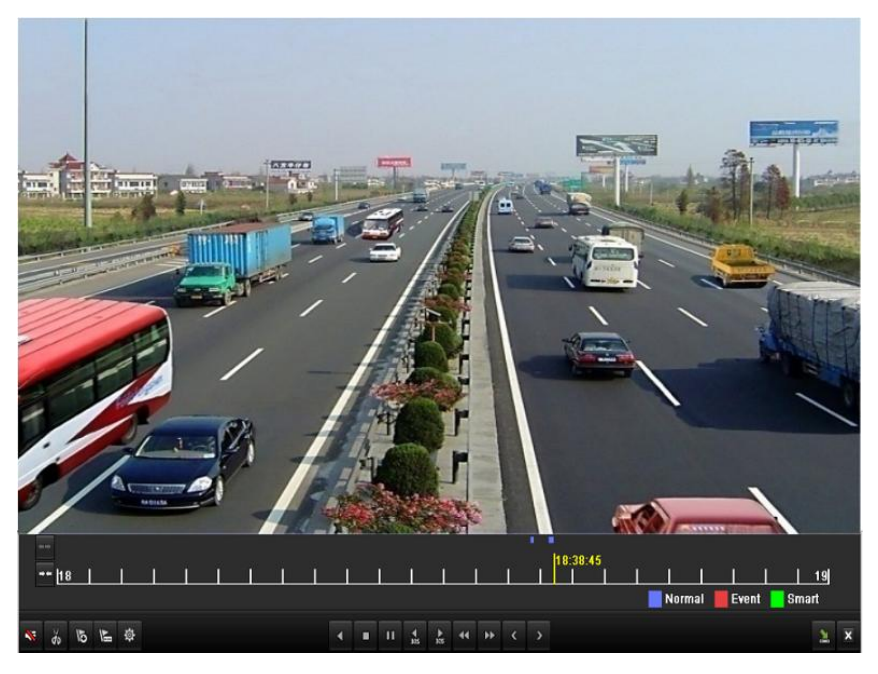

Menu kanálu a volby času se zobrazí pohnutím myši doprava v rozhraní přehrávání.

Zaškrtněte kanál, nebo kanály jestliže chcete přepnout přehrávání na jiný kanál nebo odstranit současně přehrávané kanály.

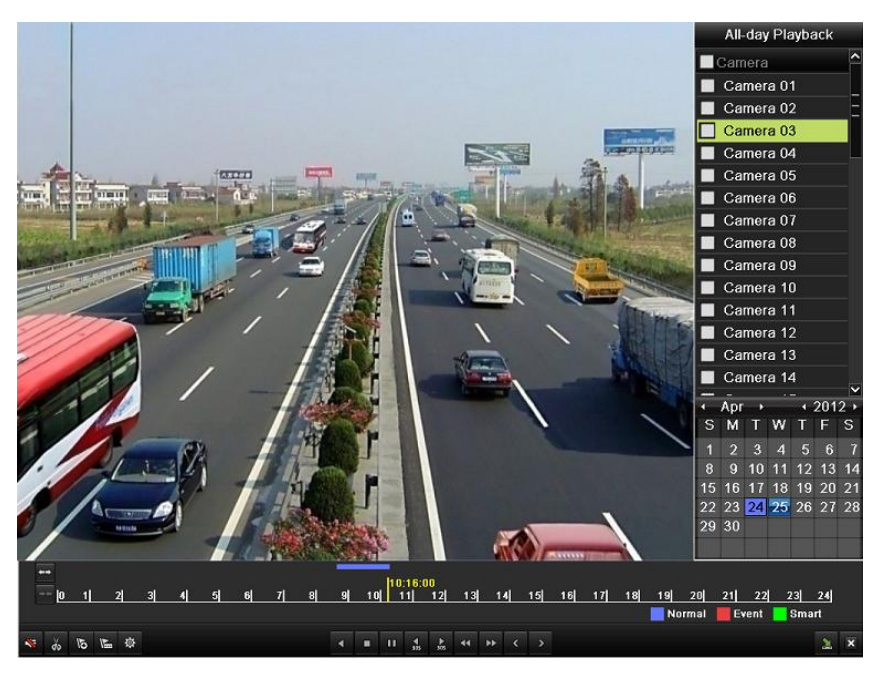

### Záloha

Zaznamenané soubory mohou být přeneseny na různá zařízení jako je, USB flash disk, USB HDD, anebo DVD vypalovačka. Pro export souborů:

- 1. Klikněte na Menu>Export pro vstup do rozhraní video exportu.
  - Zvolte kanál(y), které chcete zazálohovat a poté stiskněte tlačítko Rychlý záloha.

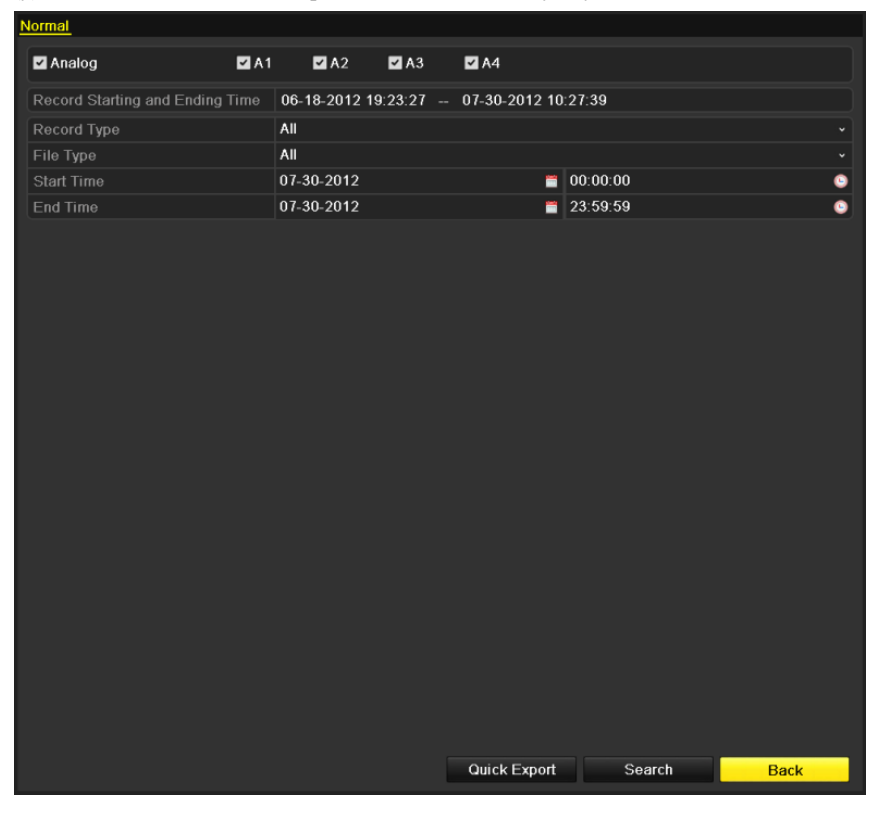

2. Vstupte do rozhraní exportu, zvolte zálohované zařízení a stiskněte tlačítko export pro jeho začátek.

|                       | Ехро         | rt                  |                           |
|-----------------------|--------------|---------------------|---------------------------|
| Jméno zařízení        | USB1-1       |                     | <ul> <li>Obnov</li> </ul> |
| Jméno                 | Velikost Typ | Datum               | Smaž Přehraj              |
| ■ DZ20111117_06Î÷*2 ( |              | 2012-05-16 09:40:54 | <b>†</b> –                |
| 🧧 File                |              | 2012-05-16 09:47:50 | 💼 –                       |
| HyperTRM              |              | 2012-05-16 09:47:58 | 💼 🗕                       |
| RECYCLER              |              | 2012-05-16 09:48:16 | 💼 🗕                       |
| 🧧 backup              |              | 2012-05-23 12:02:30 | 💼 🗕                       |
|                       |              |                     |                           |
| Volné místo           | 1,117MB      |                     |                           |
|                       | Nová složka  | Formátuj Export     | Zruš                      |

### 3. Zkontrolujte výsledek zálohy.

Zvolte zaznamenaný soubor v rozhraní exportu a stiskněte tlačítko 🔘 pro kontrolu.

|                     |            | Ex     | port           |        |             |
|---------------------|------------|--------|----------------|--------|-------------|
| Device Name         | USB1-1     |        |                |        | Refresh     |
| Name                | Size       | Туре   | Edit Date      |        | Delete Play |
| 🧧 File              |            | Folder | 05-16-2012 09: | 47:50  | <u> </u>    |
| 📹 HyperTRM          |            | Folder | 05-25-2012 11: | 40:00  | <u> </u>    |
| CYCLER              |            | Folder | 05-16-2012 09: | 48:16  | <u> </u>    |
| 🗐 backup            |            | Folder | 05-23-2012 13: | 43:08  | <u> </u>    |
| 🔲 ch01_201207200851 | 5 6,864KB  | File   | 07-31-2012 14: | 44:08  | <u> </u>    |
| 🔲 ch01_201207200902 | 2 160KB    | File   | 07-31-2012 14: | 44:08  | <u> </u>    |
| 🔲 ch01_201207200902 | 4 18,927KE | File   | 07-31-2012 14: | 44:18  | <u> </u>    |
| 🔲 digicap.dav       | 10,027KE   | File   | 07-13-2012 09: | 50:28  | <u> </u>    |
| 🔲 digicap.mav       | 17,944KE   | File   | 07-31-2012 11: | 03:42  | <u> </u>    |
| 📄 player.exe        | 617KE      | File   | 07-31-2012 14: | 44:06  | <u> </u>    |
|                     |            |        |                |        |             |
| Free Space          | 1,401MB    |        |                |        |             |
|                     |            |        |                |        |             |
|                     | New        | Folder | Format         | Export | Cancel      |